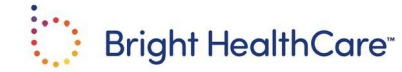

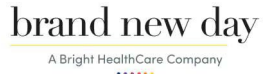

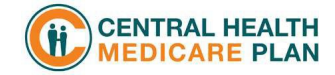

## Bright Health Group Contracting & Certification Guide

(for Agents/Agencies)

Welcome Agents/ Agencies! We are excited to get you onboarded with Bright HealthCare, Brand New Day and/or Central Health Plan. Our priority is to make it easy for you and your downline to represent Bright Health Group. Use this guide to help you get started.

#### **1** Gather required documents

- □ NPN or SSN (if an agency Tax ID Number)
- □ E&O Insurance
- □ Banking Information (or TIN if selecting to pay an agency)
- □ W9 Form
- □ Individual & Family Plan Agents: FFM and/or state exchange certifications is selling On Exchange
- □ Medicare Agents: 2023 AHIP or NAHU Certification

Have all documents? You are now ready to access the Bright Health Group Contracting website.

### **2** Access the Bright Health Group Contracting website

· Here's how you can access the Bright Health Group Contracting website

Your upline creates your contracting case Your upline will submit your information to create a contracting case on your behalf

• You will receive an onboarding invitation email with a link to access the case (Site URL) and log-in credentials (User ID, Password & Domain) (From donotreplyBSU@brighthealthcare com; Subject Onboarding Invitation)

| Bright<br>HealthCare                                                                                                    |                             |
|----------------------------------------------------------------------------------------------------|-----------------------------|
| Dear Test Testing,                                                                                                    |                             |
| Welcome to the Bright HealthCare's Contracting and Certification system. We are looking forward to partnering with you in promoting our Individual & Family Plan, Small Group, and/or Medicare A      | dvantage product offerings. |
| Prior to logging in:                                                                                                    |                             |
| • Medicare Advantage Agents - Please have your 2022 AHIP or NAHU certification complete and you will be able to finish our certification training in 90 minutes or less.                              |                             |
| Individual and Family Plan Agents – If you haven't completed your FFM certification yet, don't worry! We will connect that information later for you. Start contracting!                              |                             |
| Small Group Plan Agents - You are ready to start contracting!                                                                                                    |                             |
| When ready, click login to launch the appointing and certification site using your information below. If you are a returning agent and forgot your password, please select the "Forgot Password" opti | ion during login.           |
| Site URL Login                                                                                                    |                             |
| User ID salesevents@brinthealthore.com                                                                                                    |                             |
| Password Cald@411869                                                                                                    |                             |
| Domain brhi                                                                                                    |                             |
| Be sure to check out BrightHealthBroker.com for more information about Bright HealthCare Plans, as well as to register for an upcoming Broker event.                                                  |                             |
| Our Broker Service Unit (BSU) is ready to assist you with your Bright HealthCare plan needs or questions. Email us anytime at brokers@brighthealthcare.com, or call us at 1-888-325-1747.             |                             |
| Thank you!                                                                                                    |                             |
| Kind Regards,                                                                                                    |                             |
| Bright HealthCare<br>Broker Service Unit                                                                                                    |                             |

- Click on the Log-in link within the email and reset your password
- Enter your NPN to retrieve your NIPR licensing information (If you do not know your NPN, you can enter your SSN to retrieve it)

# **3** Complete the contracting application

• You will see the tabs below and must complete all information within each tab.

## **Onboarding Checklist:**

| <ul> <li>General Information Tab</li> <li>□ Most fields are pre-populated from NIPR so you will need to confirm the information is correct</li> </ul>                                                                                                    |                                                                                                    |  |
|----------------------------------------------------------------------------------------------------|----------------------------------------------------------------------------------------------------|--|
| <ul> <li>2. Licenses Tab</li> <li>Active licenses according to NIPR are displayed at the top of the tab</li> <li>Select the State(s) and corresponding Lines of Business that you would like to apply for appointment</li> <li>Place a checkmark beside the state(s) you want to be appointed in</li> <li>Place a checkmark beside the corresponding Line of Business you want to offer (Individual ACA and/or Medicare)</li> <li>Individual ACA-GA and/or FMO selection (If the field is populated, please continue to next tab. If this field is not populated, read below)</li> <li>Individual ACA-GA You must select a GA from the drop-down list if you're contracting to sell Individual &amp; Family Plans. If you are not contracting to sell Individual &amp; Family Plans, leave blank.</li> <li>FMO You must select an FMO from the drop-down list if you're contracting to sell Medicare Advantage If you are not contracting to sell Medicare Advantage, leave blank.</li> </ul> |                                                                                                    |  |
| <b>3.</b> Appointments Tab (No action needed)                                                                                                    | <ul> <li><b>4. Background Questionnaire</b> Tab</li> <li>Answer the 6 Yes/No Questions</li> </ul>                                                                                              |  |
| <ul> <li>5. Background Agreement Tab</li> <li>Open all three required forms, review, and electronically sign for the background check. (FCRA Agreement, Disclosure Agreement, and Authorization Agreement)</li> <li>Be sure your name matches what is listed on the General Information tab.</li> </ul>                                                                                                    | <ul> <li>6. E&amp;O Insurance Tab</li> <li>□ Enter the required information from your E&amp;O insurance and upload a copy</li> </ul>                                                           |  |
| <ul> <li>7. Banking Information Tab (Bright Health can pay either an agency or the agent directly)</li> <li>Pay selection Yourself or Agency</li> <li>If selecting "I pay myself or I am contracting my agency and want to pay my agency", please enter your personal banking and W9 information.</li> <li>Upload a voided check</li> </ul>                                                                                                    |                                                                                                    |  |
| <ul> <li>8. W9 Tab</li> <li>□Upload your W9</li> <li>□Use the download button to verify that the information on the W9 is correct</li> </ul>                                                                                                    | <ul> <li>9. Agreement Tab</li> <li>□ Review and Accept the Agent Agreement</li> <li>□ Be sure to enter your name as it appears on the General Information Tab (First, Middle, Last)</li> </ul> |  |
| <ul> <li>10. Certification 1 Tab</li> <li>For Individual Plan Agents ACA Individual Certification</li> <li>Enter your FFM User ID</li> <li>Select Off Exchange Only or Off/On Exchange.</li> <li>For Medicare Agents</li> <li>Upload your AHIP or NAHU and enter the completion date</li> </ul>                                                                                                    | <ul> <li>11. Certifications 2 Tab (For Medicare Advantage agents)</li> <li>□ Complete your Medicare Product Certification with a score of 85% or higher</li> </ul>                             |  |
| 12.Submit Tab<br>□ Click Submit                                                                                                    |                                                                                                    |  |

## 4 Next Steps

- The Broker Service Unit will review your information and submit the background check request Process normally take 3-5 days.
- Once it is all complete, you will receive an email with your writing number, link to the Bright Broker Resources
- For Individual agents, you will also receive a separate email with access to our IFP Quoting and Enrollment Portal within 5 business days.
- Don't forget to attend a local Training Eventl Contact your local Broker Manager for upcoming dates

### Please note:

- If you select the wrong General Agency/Field Marketing Organization when contracting with Bright Health Group (agent/agency contracting status = Onboarded and is <u>not</u> showing up in your Down Line Report in ICM), you then have 72 hours after being Onboarded to contact the Broker Service Unit via email to request an upline change
- When contracting an agency, the agency principle MUST also be contracted for their agency and upline to receive commission and/or override payments.

QUESTIONS Please feel free to reach to the Broker Service unit (BSU) or your local Bright HealthCare, Brand New Day or Central Health Plan representative